# İTÜ TÜRK MUSİKİSİ DEVLET KONSERVATUVARI BAŞVURU SİSTEMİ

## ADAY ÖĞRENCİ BAŞVURUSU: https://www.sis.itu.edu.tr/onkayitlar/konservatuar/basvuru/

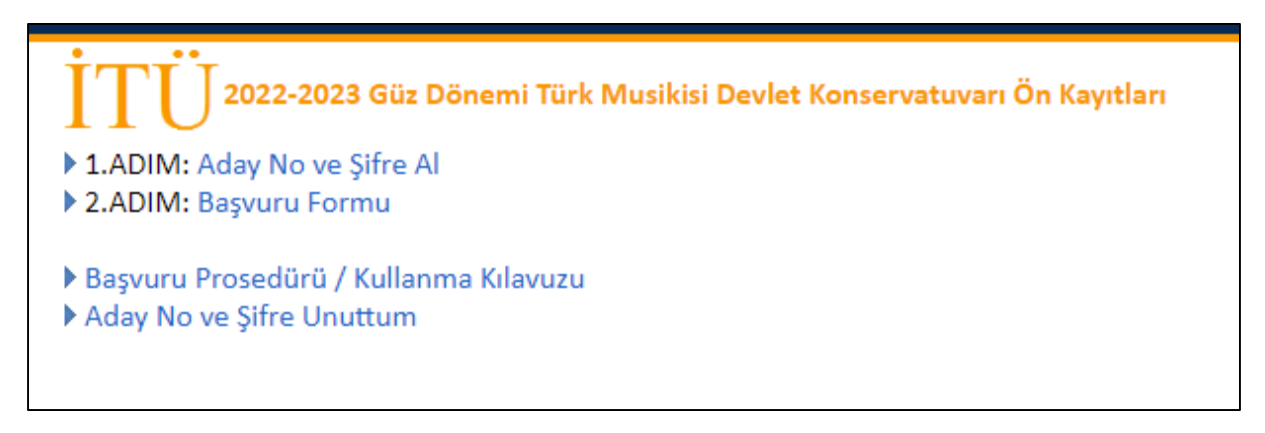

# 1.Adım : Aday No ve Şifre Al Başvuru tarihlerinde aktif olacaktır.

| 1.Adım: Aday No ve Şifre Al                                             | Aday No ve Şifre Al                                                                                                    |  |
|-------------------------------------------------------------------------|----------------------------------------------------------------------------------------------------|--|
| ▶ 2.Adım: Başvuru Formu                                                 | T.C. Kimlik No :                                                                                                    |  |
| <ul> <li>Başvuru Prosedürü</li> <li>Aday No ve Şifre Unuttum</li> </ul> | Doğum Tarihi : gün-ay-yıl                                                                                                    |  |
|                                                                         | Adı :                                                                                                    |  |
|                                                                         | Orta Adı :                                                                                                    |  |
|                                                                         | Soyadı :                                                                                                    |  |
|                                                                         | E-Mail :                                                                                                    |  |
|                                                                         | Belirtmiş olduğum e-mailin tarafıma ait olduğunu ve bu e-maile göndereceğiniz tebligatları kabul ettiğimi beyan<br>ederim.<br>E-mail adresinizin doğru olduğunu mutlaka kontrol ediniz. <b>Aday No, Şifre, https://www.sis.itu.edu.tr ile başlayan</b><br><b>başvuru formu linki</b> ve diğer bilgilendirmeler beyan ettiğiniz e-mail adresinize gönderilecektir. |  |
|                                                                         | Gönder                                                                                                    |  |

Başvuru için öncelikle Başvuru Formu Linki, Aday No ve Şifre alınması gerekmektedir. Başvuru Formu Linki, Aday No ve Şifre almak için T.C. kimlik no, doğum tarihi, adı, orta adı, soyadı ve geçerli e-mail yazıp, gönderilecek e-mailleri kabul ettiğinizi işaretleyiniz ve Gönder butonuna tıklayınız. Sistem tarafından Aday No, Şifre ve Başvuru Formu Linki otomatik verilip e-mail adresinize gönderilecektir.

## 2.Adım : Başvuru Formu

E-mail adresinize gönderilen linki kullanarak Başvuru Formu sayfasını açınız. Aday No ve Şifre bilgilerini girip, "Gönder" butonuna tıkladıktan sonra Başvuru Formuna Giriş sayfası açılacaktır.

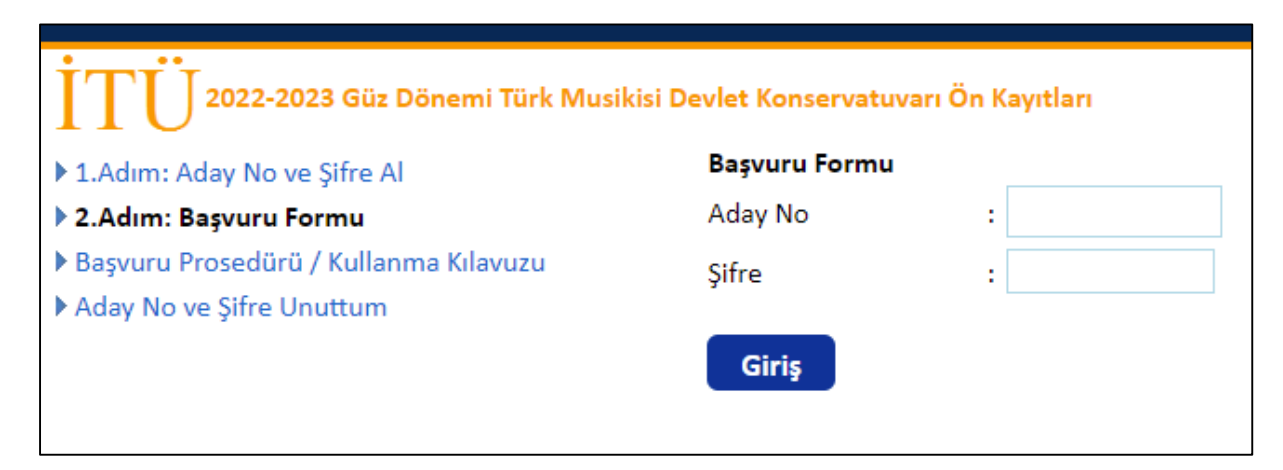

Aday no ve şifre doğru girildiğinde başvuru sistemi açılacaktır.

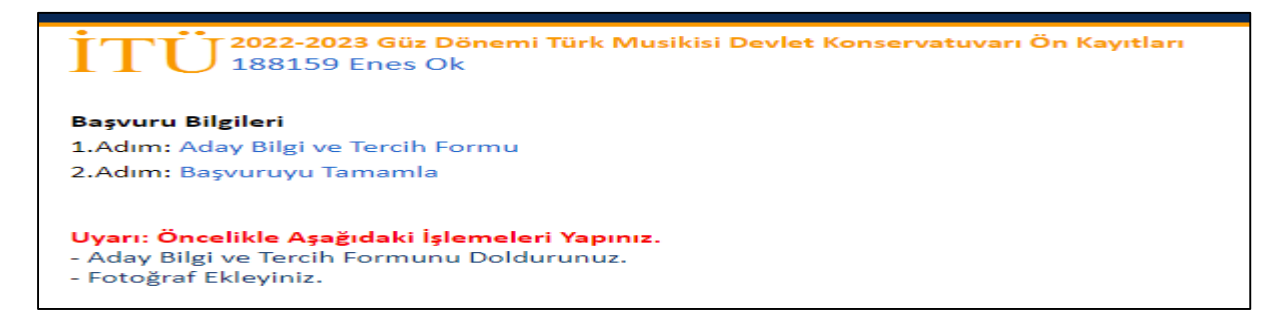

Ön kaydınızı tamamlamak için aşağıda belirtilen işlemleri yapmanız gerekmektedir.

#### 1- Aday Bilgi ve Tercih Formu

| vşisel Bilgiler<br>Vatandası Olduğu Ülke                      | Fotograf Ek                                                                                                    |
|---------------------------------------------------------------|----------------------------------------------------------------------------------------------------|
| Doğduğu Ülke                                                  | : Türkiye                                                                                                    |
| Kimlik No                                                     |                                                                                                    |
| Adı                                                           | : Enes                                                                                                    |
|                                                               | :                                                                                                    |
| Orta Adı                                                      | (Orta Adı yoksa Orta Adı alanını boş bırakınız.)                                                                                   |
| Soyadı                                                        | : Ok                                                                                                    |
| Doğum Tarihi                                                  | : gun-ay-yıl                                                                                                    |
| Cinsiyet                                                      | : Seçiniz 🗙                                                                                                    |
| (an Grubu                                                     | : Seçiniz 🗸                                                                                                    |
| tibat Bilgiler                                                |                                                                                                    |
| Adres Satiri 1                                                | :                                                                                                    |
| Adres Satırı 2                                                | :                                                                                                    |
| Adres Satiri 3                                                | :                                                                                                    |
| Posta Kodu                                                    | :                                                                                                    |
| Şehir                                                         | :                                                                                                    |
| Ülke                                                          | :                                                                                                    |
| Telefon                                                       | : +90 Örnek: +90 549 1234567                                                                                                    |
| E-Mail                                                        | :enesdeneme@deneme.com                                                                                                    |
| )ğrenim Bilgileri                                             |                                                                                                    |
| Lise Adı (Şehir - İlçe- Lise Adı)                             | :                                                                                                    |
| Lise Türü                                                     | : Diğer Lise 🗸                                                                                                    |
| Lise Kayıt Tarihi                                             | :                                                                                                    |
| Lise Mezuniyet Tarihi                                         | : (Henüz mezun değilseniz Mezun Değil yazınız.)                                                                                    |
| YT Puaninizio Ait Oldužu Vil                                  |                                                                                                    |
| Yılı: - V                                                     |                                                                                                    |
|                                                               |                                                                                                    |
| ingel Durumu<br>(Bedensel engelli, görme engelli, işitme enge | i, zihin yetersizliği mental retardasyon ile "otizm spektrum bozuklukları/yaygın gelişimsel bozukluk tansı olanlar (çocukluk otizr |
| atipikotizm, Rett sendromu, diğer çoculduk di                 | entegratif bozulduğu (disentegratif psikoz, Heller Sendromu ve benzeri), Asperger sendromu, diğer yaygın gelişimsel bozulduld      |
| Engelim Yok                                                   |                                                                                                    |
|                                                               |                                                                                                    |
| ercihi                                                        |                                                                                                    |
| 1. Tercih :                                                   | ~                                                                                                    |
|                                                               |                                                                                                    |
|                                                               |                                                                                                    |

- Öncelikle Fotoğraf Ekle linkine tıklayarak vesikalık resminizi yükleyiniz. Vesikalık Fotoğraf son altı ayda çekilmiş ve adayı kolaylıkla tanıtabilecek şekilde olmalıdır.

- Formda istenilen kişisel, iletişim, mezuniyet ve diğer bilgilerinizi giriniz. Yanında \* işareti bulunan alanlar zorunlu alanlardır. Kimlik numaranızın doğru olup olmadığı sistemden kontrol edilmektedir. Kişisel bilgilerinizi kimliğinizde yazıldığı gibi yazınız.

- Henüz mezun değilseniz, Lise Mezuniyet Tarihi alanına Mezun Değil yazınız. Kabul alan adaylar kesin kayıt tarihlerinde henüz mezun değilse kesin kayıt hakkı olmayacaktır.

- İlanda belirtilen engel durumu olanlar, "Engelim Var" seçeneğini seçeceklerdir. "Engelli sağlık kurulu raporu" yüklenmesi için alan açılacaktır. "Engelli sağlık kurulu raporu" PDF olarak bu alana yüklenmesi gerekmektedir.

- Tercih etmek istediğiniz programı/programları seçiniz.

- Kaydet butonuna tıklayınız.

İstenilen bilgileri eksiksiz girmişseniz "Bilgiler Kayıt Edildi." Mesajı yazılacaktır.

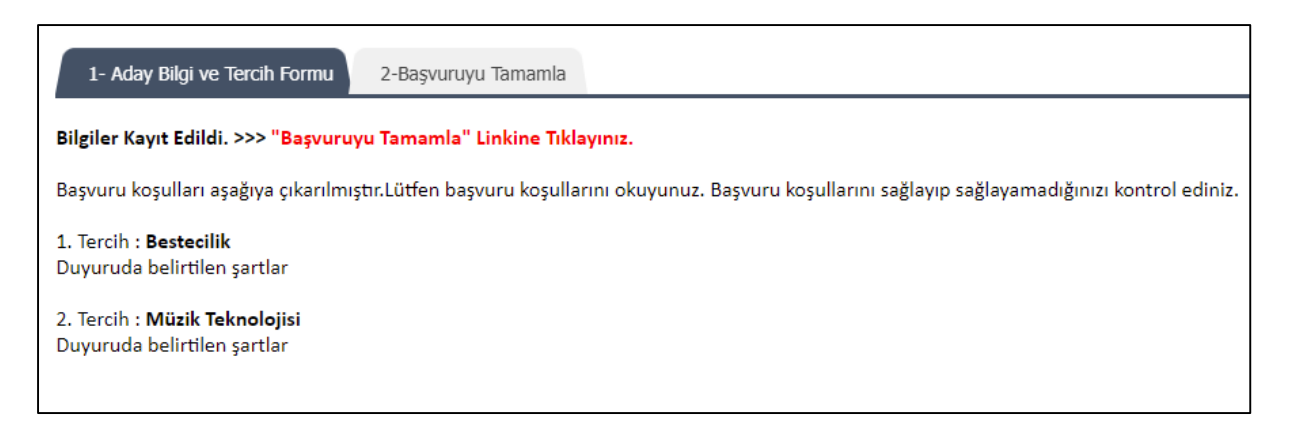

Başvuruyu Tamamla aşamasına geçiniz.

#### 2- Başvuruyu Tamamla

| 1- Aday Bilgi ve Tercih Formu 2-Başı                                                                                                    | vuruyu Tamamla                 |  |  |
|----------------------------------------------------------------------------------------------------|--------------------------------|--|--|
| Sisteme girilen bilgilerinizi kontrol ediniz. Tüm bilgileri kontrol ettikten sonra eğer başvurunuzu tamamlamak istiyorsanız <b>"Başvuruyu</b><br><b>Tamamla</b> " butonuna tıklayınız. Bu işlemden sonra başvuru bilgilerinizde veya tercihlerinizde değişiklik yapamazsınız. |                                |  |  |
| Ortaöğretim Başarı Puanınız:                                                                                                    | (YKS Sonuç Belgenizde Yazılan) |  |  |
| <ul> <li>Beyan ettiğim bilgilerin doğru olduğunu; bunların gerçeğe aykırı bilgiler içermesi halinde başvurumun geçersiz sayılacağını, böyle bir<br/>durumda herhangi bir hak talebim olmayacağını kabul ve taahhüt ederim.</li> <li>Başvuruyu Tamamla</li> </ul>              |                                |  |  |

Konservatuvar lisesinden mezun olan adaylardan Ortaöğretim Başarı Puanı girilmesi istenilmeyecektir. Başvurunuzu tamamlamak istiyorsanız istenilen bilgileri girip **"Başvuruyu Tamamla"** butonuna tıklayınız. Başvuru başarıyla gönderildikten sonra başvuru bilgilerinizde veya tercihlerinizde değişiklik yapamazsınız.

Başvurunuz başarıyla gönderildiğinde "Başvurunuz Gönderilmiştir. Eleme Sınavı Sınava Giriş Bilgileri Aşağıya Çıkarılmıştır." mesajı yer alacaktır. Aşağıdaki resimde görüldüğü gibi **bu sayfada Eleme Sınavı**  sınava giriş tarihi, saati ve komisyon bilgileri de yer alacaktır. Belirtilen tarih ve saatte sınav yerinde hazır bulunmanız gerekmektedir. Formu yazdır linkinden formu çıktı alınız. Eleme sınavında formu yanınızda bulundurmanız gerekmektedir.

| Aday Bilgi ve Tercih Formu                                                                                                    | Annual Market Market Annual Annual Annual                                                                                                    |
|----------------------------------------------------------------------------------------------------|----------------------------------------------------------------------------------------------------|
| Başvurunuz Gönderilmiştir. Eleme S                                                                                                    | anavı Sınava Giriş Bilgileri Aşağıya Çıkarılmıştır.                                                                                                    |
| Formu Yazdırmak İçin Tıklayın                                                                                                    | иг.                                                                                                    |
| ELEME SINAVI SINAVA GİRİŞ BİL<br>Sınav Tarihi ve Saati: 01 Ağustos 200<br>Sınav Yeri : İTÜ Maçka Yerleşkesi Tür<br>UYARI : Belirtilen tarih ve saatte sına<br>yanınızda bulundurmaniz gerekmekt                   | GİLERİ<br>22 Pazartesi Saat 10:00 / 4.Komisyon<br>rk Musikisi Devlet Konservatuvanı Müzik Teorisi Bölümü<br>ıv yerinde hazır bulunmanız gerekmektedir. Yukarıdaki linkten formu çıktı alınız. Eleme sınavında belgeyi<br>tedir.                                                                           |
| Kişisel Bilgiler                                                                                                    |                                                                                                    |
| Aday No                                                                                                    | : 188159                                                                                                    |
| Vatandaşı Olduğu Ülke                                                                                                    | : Türkiye                                                                                                    |
| Doğduğu Ülke                                                                                                    | : Türkiye                                                                                                    |
| Kimlik No                                                                                                    | : 12345678900                                                                                                    |
| Adi                                                                                                    | : Enes                                                                                                    |
| Soyadı                                                                                                    | :04                                                                                                    |
| Doğum Tarihi                                                                                                    | : 01-02-1990                                                                                                    |
| Cinsiyet                                                                                                    | : Erkek                                                                                                    |
| Kan Grubu                                                                                                    | : B RH+                                                                                                    |
| Askerilk Durumu                                                                                                    | : Yapıldı                                                                                                    |
| İrtibat Bilgileri                                                                                                    |                                                                                                    |
| Adres                                                                                                    | : İstanbul Teknik Üniversitesi Öğrenci İşleri Daire Başkanlığı / İstanbul                                                                                                    |
| Telefon                                                                                                    | :+90-541-0000000                                                                                                    |
| E-Mail                                                                                                    | : enesok47@hotmail.com                                                                                                    |
| Öğrenim Bilgileri                                                                                                    |                                                                                                    |
| Mezun Olunan/Olunacak Lise                                                                                                    | : İstanbul Sarıyer Lisesi                                                                                                    |
| Lise Türü                                                                                                    | : Diğer Lise                                                                                                    |
| Lise Kayıt Tarihi                                                                                                    | : 01.02.2012                                                                                                    |
| Engel Durumu<br>(Bedensel engelli, görme engelli, işitme e<br>olanlar (şocukluk otizmi, atipik otizm, R<br>Asperger sendromu, diğer yayan gelişim<br>Yukarıda belirtilen durumlarını gös<br>Engel Yok<br>(Tercihi | ngelli, zihin yetersizliği/mental retardasyon ile "otizm spektrum bozuklukları/yaygın gelişimsel bozukluk tanısı<br>ett sendromu, diğer çocukluk disentegratif bozukluğu (disentegratif psikoz, Heller Sendromu ve benzeri),<br>isel bozukluklar)<br>t <b>erir "engelli sağlık kurulu raporu" var mı?</b> |
| Tercih : Bestecilik<br>Tercih : Mūzik Teknolojisi                                                                                                    |                                                                                                    |
| 1-Beyan ettiğim bilgilerin doğru oldu<br>durumda herhangi bir hak talebim o<br>2-Vesikalık fotoğraf son altı ayda çek<br>durumda herhangi bir hak talebim o                                                       | ığunu; bunların gerçeğe aykın bilgileri içermesi halinde başvurumun geçersiz sayılacağını, böyle bir<br>ilmayacağını kabul ve taahhüt ederim.<br>ilmiş ve beni kolaylıkla tanıtabilecek şekildedir. Aksi takdirde başvurumun geçersiz sayılacağını, böyle bir<br>ilmayacağını kabul ve taahhüt ederim.    |

## Önemli Uyarı:

Aday Bilgi ve Tercih Formunu doldurup Başvuruyu Tamamla aşamasını yapmayan adayların başvurusu kabul edilmeyecektir.

#### TYT Puanı

Konservatuvar liselerinden mezun olanlar dışındaki adayların TYT puanı ÖSYM web servisinden otomatik alınacaktır. İlan edilen TYT puan şartını sağlamayan aday öğrencilerin başvurusu kabul edilmeyecektir.